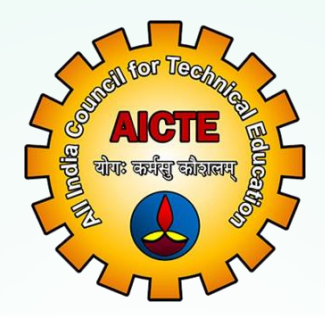

## All India Council For Technical Education

# Manual for Sarswati Scholarship Scheme

# For Students Level

URL: https://sarswati.aicte.gov.in/login.php

Student Development Cell (StDC), SAG Bureau

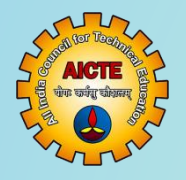

Student Login Registration

URL: https://sarswati.aicte.gov.in/login.php

Sarswati Scholarship Scheme

#### Sarswati Scholarship Scheme

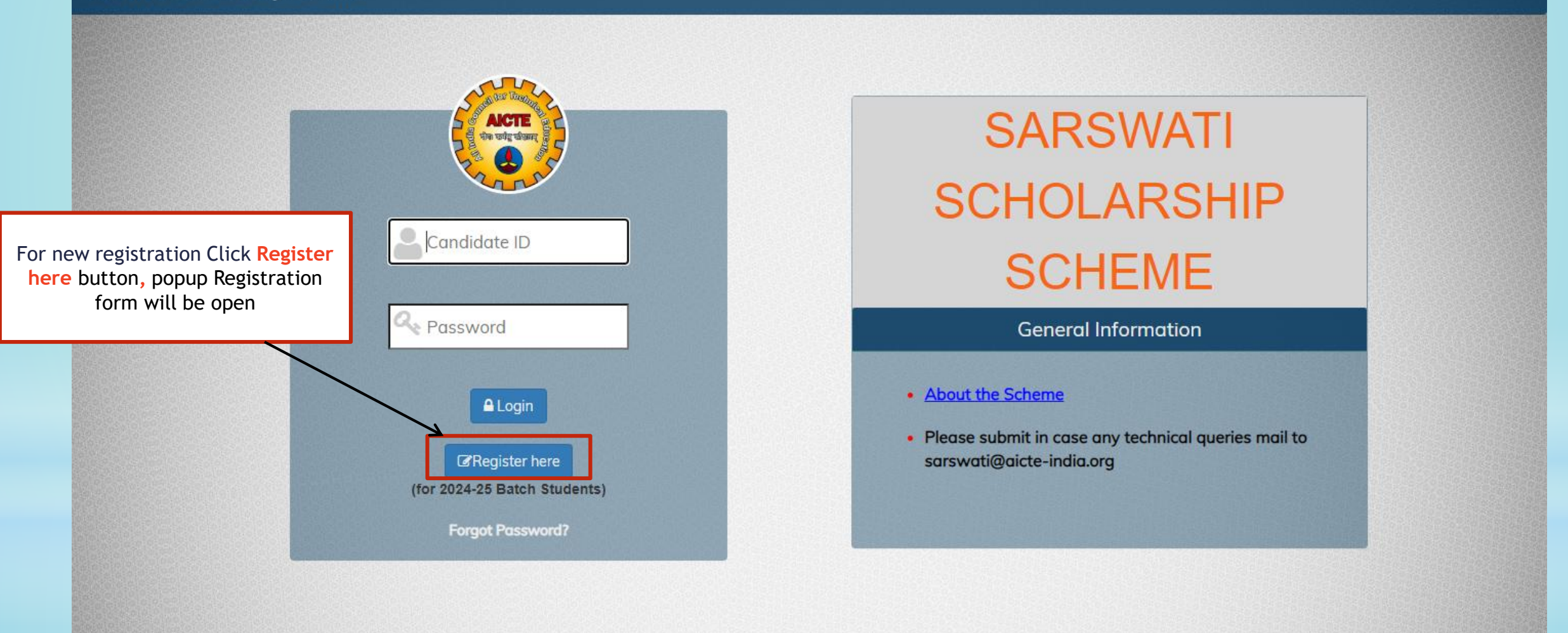

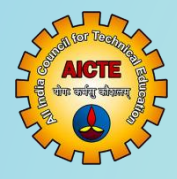

Student Login Registration

#### URL: https://yashasvi.aicte.gov.in/login.php

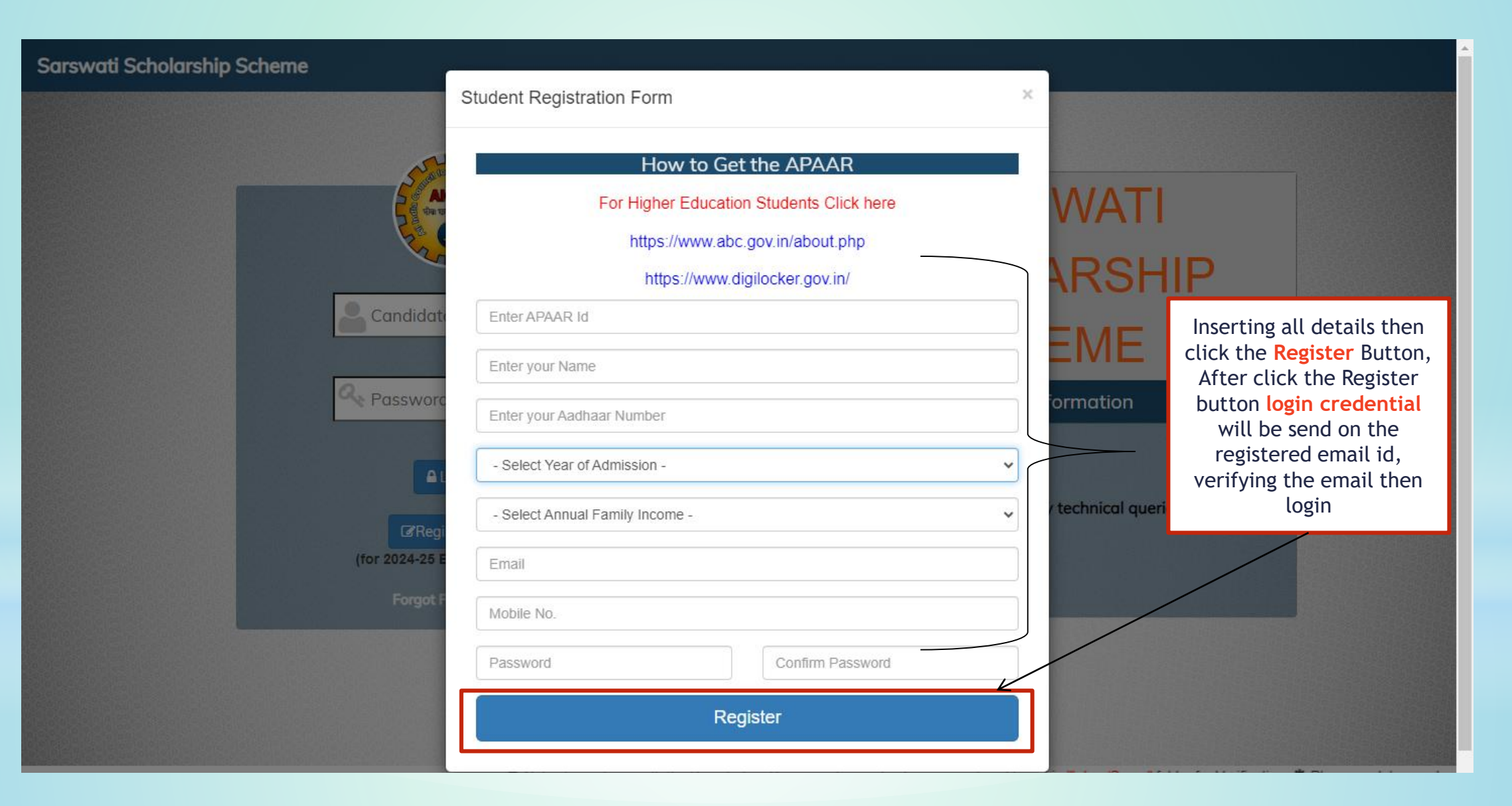

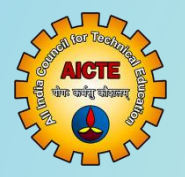

#### Sarswati Scholarship Scheme

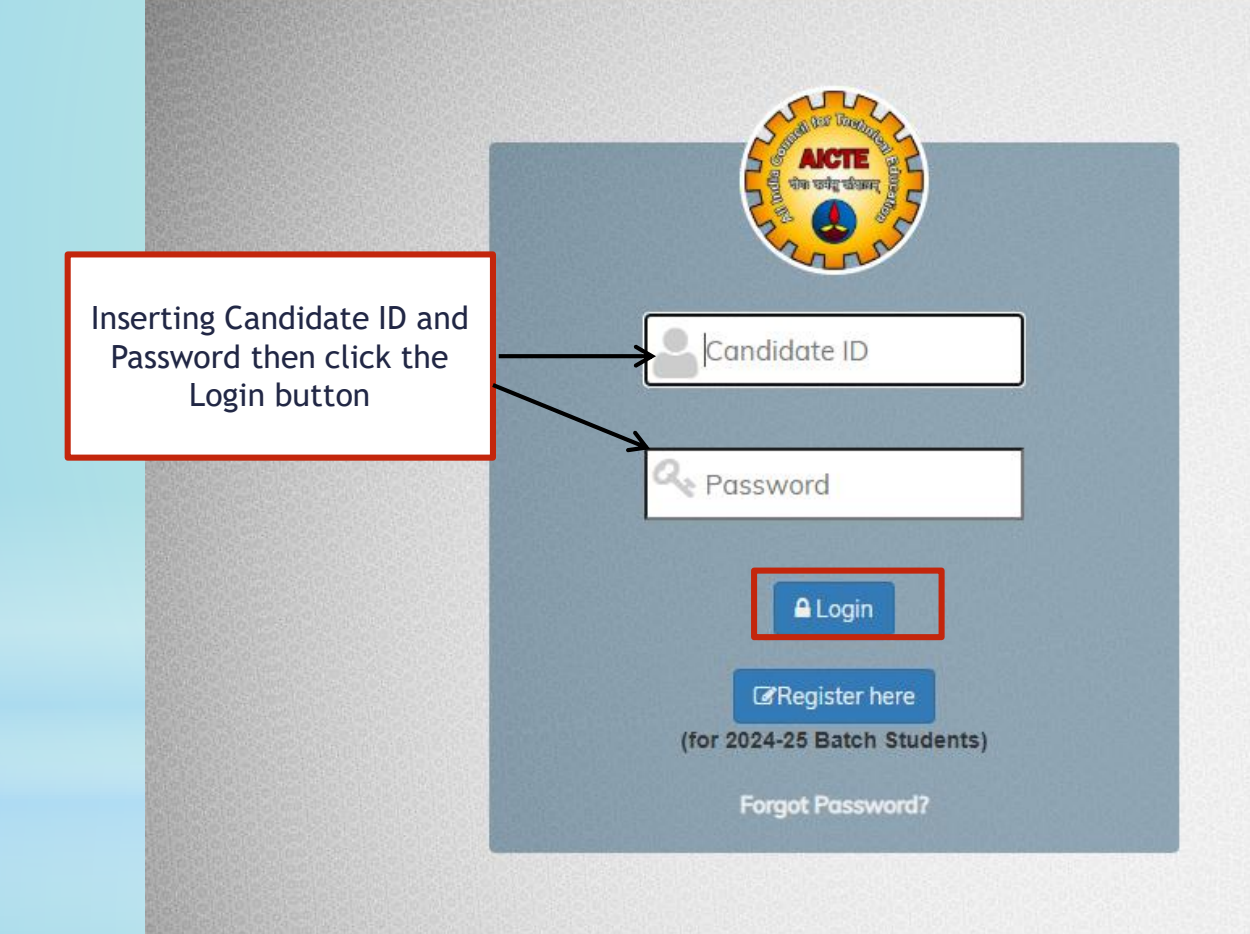

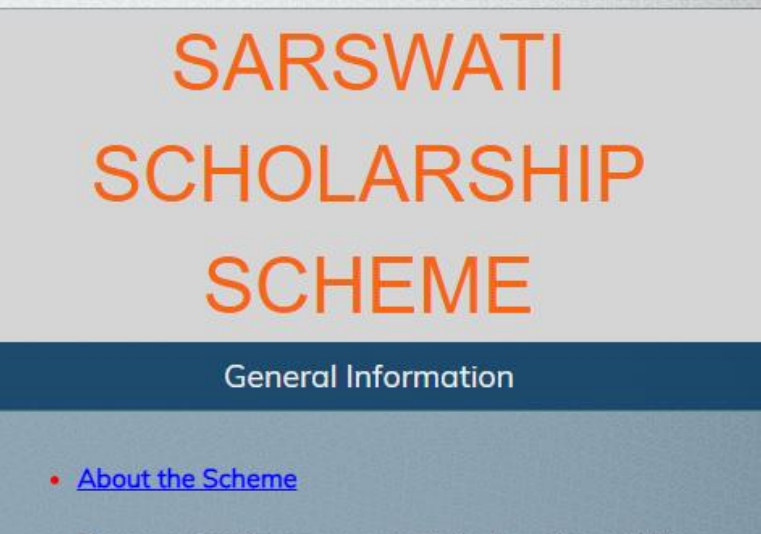

 Please submit in case any technical queries mail to sarswati@aicte-india.org

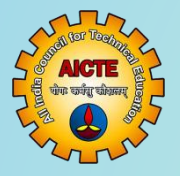

### Inserting Personal Details

Sarswati Scholarship Scheme

| Personal Details Family & I | ₹ mcome Details          | Education Details | Eank Details                  | Attachments |               |
|-----------------------------|--------------------------|-------------------|-------------------------------|-------------|---------------|
|                             | Bas                      | sic Details       | -                             |             |               |
| Candidate                   | e 2024000002             |                   |                               | Ì           |               |
| APAAR                       | e 22222222222            |                   |                               |             |               |
| Name                        | e* Audia                 |                   |                               |             |               |
| Father Name                 | Sh K Chand               |                   |                               |             |               |
| Gender                      | t" Male                  |                   | -                             |             |               |
| Date of Birth (DD-MM-YYYY)  | r* 02-01-2025            |                   |                               |             |               |
| Place of Birth              | t* New Delhi             |                   |                               |             |               |
| Whether differently Abled   | 7 O 1988 • No            |                   |                               |             | Inserting     |
| Percentage of disability    | Percentage Of Disability |                   |                               |             | Personal      |
| Caste Category              | Cipen (OP)               |                   | -                             |             | Deteile there |
| Mobile No.                  | -                        |                   |                               |             | Details then  |
| E-mail ID                   | pragati@aicte-india.org  |                   |                               |             | clicking the  |
| Alternate E-mail 1          | R: Atternate E-Mail 10   |                   |                               |             | Cave and Next |
|                             |                          |                   |                               |             | Save and Next |
|                             | UID(AAI                  | DHAAR) Details    |                               |             | Button        |
| Aadhaar Numbe               | e: 222222222222          |                   |                               |             |               |
|                             |                          |                   |                               |             |               |
| Permanent R                 | esidential Address       |                   | Current Residential Address   |             |               |
|                             |                          | Same at           | Permanent Address: • Yes 🔿 No |             |               |
| Address." Trymediate        | abad Ghazabad            | Address."         | WirWinSahbabad Ghaziabad      |             |               |
|                             |                          |                   |                               |             |               |
| State:" Utar Prade          | w                        | Bate."            | Uttar Pradesh                 |             |               |
| District." Ghaziabad        |                          | District."        | Ghazabad                      |             |               |
| City:* Characted            |                          | Cay:*             | Ghaziabad                     | / /         |               |
| Pincode." 201005            |                          | Pincode."         | 201020                        |             |               |

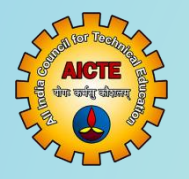

#### Family & Income Details

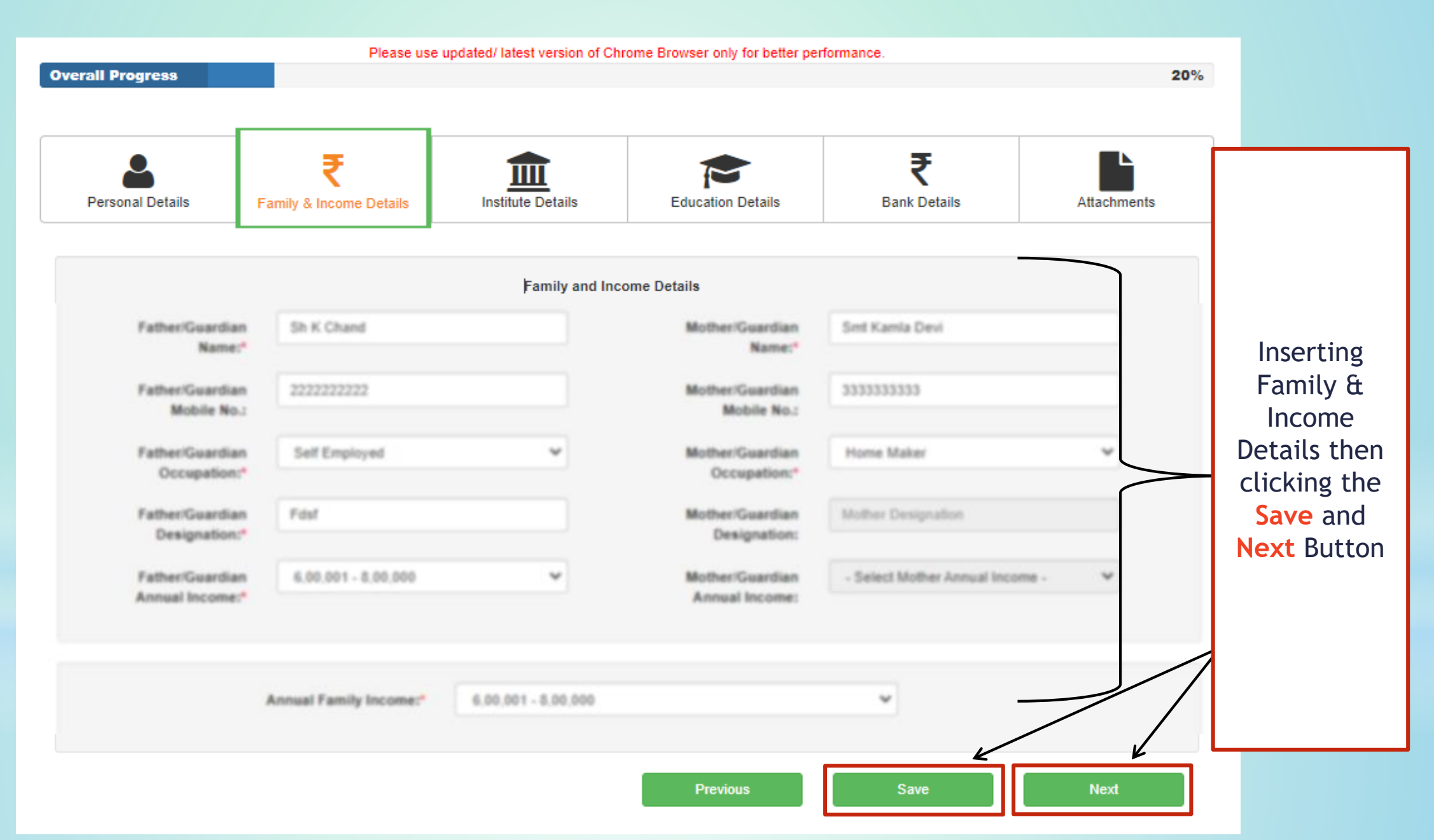

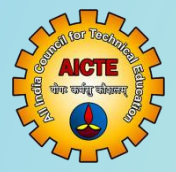

### Institute Details

|                       |                         | Please use t  | updated/ latest version of Chr | ome Browser only for better per | formance.                |             |               |             |
|-----------------------|-------------------------|---------------|--------------------------------|---------------------------------|--------------------------|-------------|---------------|-------------|
| Overall Progress      |                         |               |                                |                                 |                          | 40%         |               |             |
|                       |                         |               |                                |                                 |                          |             |               |             |
| Personal Details      | ₹<br>Family & Incom     | e Details     | Institute Details              | Education Details               | <b>R</b><br>Bank Details | Attachments |               |             |
|                       |                         |               | Course d                       | etails                          |                          |             |               |             |
| Whether Admitted to E | BBA/BMS/BCA<br>Course:* | Yes           |                                |                                 |                          | Inse        | ert Date of   |             |
| Course Durati         | ion (in years):*        | 3             |                                |                                 |                          | Ac          | dmission      |             |
| Date of Admission (D  | D-MM-YYYY):*            | 13-02-2025    |                                |                                 |                          |             |               | 1           |
|                       |                         |               |                                |                                 |                          |             |               |             |
|                       |                         |               | Institution                    | details                         |                          | Click link  |               | low will    |
|                       |                         |               | Please refer here for A        | ICTE Id of the Institute        |                          | be open a   | and select Ir | istitute    |
| AICT                  | E Institute ID:*        | AICTE ID of   | the Institute                  |                                 |                          |             |               |             |
| In                    | stitute Name:*          | Institute Nar | ne                             |                                 |                          |             |               |             |
| Insti                 | tute Address:*          |               |                                |                                 |                          |             |               |             |
|                       |                         |               |                                |                                 | 10                       |             |               |             |
| Ir                    | nstitute State:*        | State         |                                |                                 |                          |             |               |             |
| Inst                  | titute District:*       | District      |                                |                                 |                          |             |               |             |
| Instit                | ute Category:*          | Approved by   | / AICTE                        |                                 |                          |             |               |             |
| Тур                   | e of Institute:*        | - Select Typ  | e of Institute -               |                                 | *                        |             |               |             |
| c                     | Course Name:*           | Select        |                                |                                 | ~                        |             |               |             |
| Affiliatir            | ng University:*         | Select        |                                |                                 | ~                        |             | Inser         | ting fields |
| Inst                  | titute Website:         | Institute We  | bsite                          |                                 |                          |             |               |             |

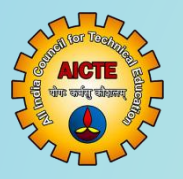

#### Institute Details

|                                         | Principal details                                                                                                    |                                     |   |
|-----------------------------------------|----------------------------------------------------------------------------------------------------|-------------------------------------|---|
| Name of Principal/Director:*            | Name of Principal/Director                                                                                                    |                                     |   |
| Institute Principal/Director E-mail id: | Name of Principal/Director Email Id                                                                                                    |                                     |   |
| Contact No. of Principal/Director:*     | Contact number of Principal/Director                                                                                                    |                                     |   |
|                                         |                                                                                                    |                                     |   |
|                                         | Fee Information                                                                                                    | Insert Principal<br>Details and Fee |   |
| <u>All selected o</u><br><u>This ar</u> | andidates under this scheme will receive Rs. 25,000/- (Twenty Five Thousand only) per annum.<br>nount should be utilized only for academic purpose as mentioned in Scheme guidelines. | click the Save and<br>Next Button   | d |
| Fee Type:*                              | - Select Type -                                                                                                    |                                     |   |
| Tuition Fee Paid for first semester:    | First Semester Fee                                                                                                    |                                     |   |
| Tuition Fee Paid for second semester:   | Second Semester Fee                                                                                                    |                                     |   |
| Tuition Fee Paid for first year:        | First Year Fee                                                                                                    | 1                                   |   |
|                                         |                                                                                                    |                                     |   |
|                                         | Previous Save Ne                                                                                                    | ext                                 |   |

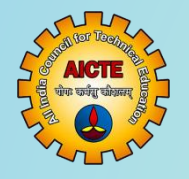

**Education Details** 

#### Higher Secondary School (10+2)/Diploma

| Please use updated! latest version of Chrome Browser only for befter performance.<br>Overall Progress |                                  |                     |                                       |            | Please enter 12th/Diploma Marks Details as per final Marksheet |                |               |  |  |  |  |
|----------------------------------------------------------------------------------------------------|----------------------------------|---------------------|---------------------------------------|------------|----------------------------------------------------------------|----------------|---------------|--|--|--|--|
| 2                                                                                                    | ₹ 🏛                              | <b>*</b>            | ₹                                     | Sr. No.    | Subject Name (As per 12th/Diploma Marksheet)                   | Marks Obtained | Maximum Marks |  |  |  |  |
| Personal Details Family 8                                                                             | Income Details Institute Details | Education Details   | Bank Details                          | 1.*        | Please enter name of Subject 1                                 |                |               |  |  |  |  |
|                                                                                                    | Higher Secondary Scho            | ol (10+2)th/Diploma |                                       |            |                                                                |                |               |  |  |  |  |
| School Nam                                                                                            | e:* Enter School Name (12th)     |                     |                                       | 2.*        | Please enter name of Subject 2                                 |                |               |  |  |  |  |
| School Addres                                                                                         | sc* School Address               |                     |                                       |            | · · · · · · · · · · · · · · · · · · ·                          |                |               |  |  |  |  |
|                                                                                                    |                                  |                     | a a a a a a a a a a a a a a a a a a a | 3.*        | Disease and the second of the second                           |                |               |  |  |  |  |
| Stat                                                                                                  | - Select State -                 |                     | *                                     |            | Prease enter name of Subject 3                                 |                |               |  |  |  |  |
| Distric                                                                                               | - Select District -              |                     | ~                                     |            |                                                                |                |               |  |  |  |  |
| Cit                                                                                                   | ve* City                         |                     |                                       | 4.*        | Please enter name of Subject 4                                 |                |               |  |  |  |  |
|                                                                                                    |                                  |                     |                                       |            |                                                                |                |               |  |  |  |  |
| Pincod                                                                                                | Pincode                          |                     |                                       | 5.*        | Disease and the second of California C                         |                |               |  |  |  |  |
| Marks Obtaine                                                                                         | da* Marks Obtained               |                     |                                       |            | Please enter name of Subject 5                                 |                |               |  |  |  |  |
| Total Mark                                                                                            | Total Marka                      |                     |                                       |            |                                                                |                |               |  |  |  |  |
| Percentage(                                                                                           | S): Percentage(%)                |                     |                                       | 6.         | Please enter name of Subject 6                                 |                |               |  |  |  |  |
| Date of Passing (DD-MM-YYY)                                                                           | Date of Passing (DD-MM-YYYY)     |                     | <b></b>                               |            |                                                                |                |               |  |  |  |  |
| Board Nam                                                                                             | e:* - Select Your XII Board -    |                     | ~                                     | 7.         | Please enter name of Subject 7                                 |                |               |  |  |  |  |
| Other Board/State Boa                                                                                 | rd: Other Board                  |                     |                                       |            | · · · · · · · · · · · · · · · · · · ·                          |                |               |  |  |  |  |
| Registration No                                                                                       | Registration No.                 |                     |                                       | 8.         | Please enter name of Subject 8                                 |                |               |  |  |  |  |
| Roll N                                                                                                | k.: Roll No.                     |                     |                                       |            | т                                                              |                |               |  |  |  |  |
|                                                                                                    |                                  |                     |                                       | $\uparrow$ |                                                                |                |               |  |  |  |  |

Insert Higher Secondary(10+2)/Diploma Details

Acte warung warung

G

#### **Education Details**

#### Senior Secondary School (10th)

|                                   | Senior Secondary School (10th)    |           |
|-----------------------------------|-----------------------------------|-----------|
| School Name:*                     | Enter School Name (10th)          |           |
| School Address:"                  | School Address                    |           |
|                                   |                                   | 6         |
| State:*                           | - Select State -                  | ~         |
| District:*                        | - Select District -               | *         |
| City:*                            | City                              |           |
| Pincode:*                         | Pincode                           |           |
| Marks System*                     | Marking System Grading System     |           |
| Marks Obtained:                   | Marks Obtained                    |           |
| Total Marks:                      | Total Marks                       |           |
| Percentage(%):                    | Percentage(%)                     |           |
| Division                          | Division                          |           |
| Grade (as per 10th Marksheet)     | A1                                | *         |
| ade Point (as per 10th Marksheet) | 4                                 |           |
| Date of Passing (DD-MM-YYYY):*    | 21-01-2025                        | <b>11</b> |
| Board Name:"                      | Central Board of School Education | *         |
| Other Board/State Board:          | Other Board                       |           |
| Registration No.:*                | 3453453                           |           |
| Roll No.:*                        | 5345345345                        |           |

| Sr. No.     | Subject Name (As per 10th Marksheet) | Marks Obtained | Maximum Marks |
|-------------|--------------------------------------|----------------|---------------|
| 1.*         | Please enter name of Subject 1       |                |               |
| 2.*         | Please enter name of Subject 2       |                |               |
| 3.*         | Please enter name of Subject 3       |                |               |
| 4.*         | Please enter name of Subject 4       |                |               |
| 5. <b>*</b> | Please enter name of Subject 5       |                |               |
| 6.          | Please enter name of Subject 6       |                |               |
| 7.          | Please enter name of Subject 7       |                |               |
| 8.          | Please enter name of Subject 8       |                |               |
|             |                                      | Previous       | Save          |

Insert Senior Secondary School (10th) Details

Inserting Education details then click the Save and Next Button

R

1

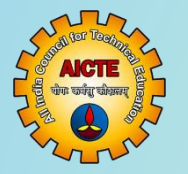

### Bank Details

## Sarswati Scholarship Scheme

| Personal Details   | Family & Incon   | ne Details        | Institute Details           | Education Details                | ₹<br>Bank Details | Attachments                            |  |
|--------------------|------------------|-------------------|-----------------------------|----------------------------------|-------------------|----------------------------------------|--|
|                    |                  |                   | Saving Bank Ac              | count Details                    |                   |                                        |  |
| Account Holder Na  | ame(Candidate):* | Account Hol       | der Name.                   |                                  |                   |                                        |  |
| В                  | ank IFSC Code:*  | Bank IFSC I       | Name.                       |                                  |                   |                                        |  |
|                    | Bank Name:*      | Bank Name.        |                             |                                  |                   |                                        |  |
| Bank Branch Name:* |                  | Bank Branch Name. |                             |                                  |                   | Insert Saving Ban<br>Details then Clic |  |
|                    | Branch Code:*    | Branch Code       | e                           |                                  |                   | Save and Nex                           |  |
| Ba                 | ank MICR Code:*  | Bank MICR         | Name.                       |                                  |                   | Button                                 |  |
|                    | Bank Address:*   | Bank Addres       | \$\$                        |                                  |                   |                                        |  |
| Bank Ad            | ccount Number:*  | Bank Accourt      | nt Number.                  |                                  |                   |                                        |  |
| Confirm Bank A     | ccount Number:*  | Confirm Ban       | ik Account Number.          |                                  |                   |                                        |  |
|                    |                  | Student I         | having Aadhar Card and Aadh | ar Seeded Bank Account is only e | ligible           | - /                                    |  |
| Is Your Bank Acco  | ount seeded with | Yes               | ⊖ No                        |                                  |                   |                                        |  |

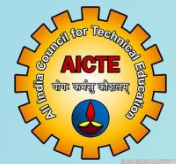

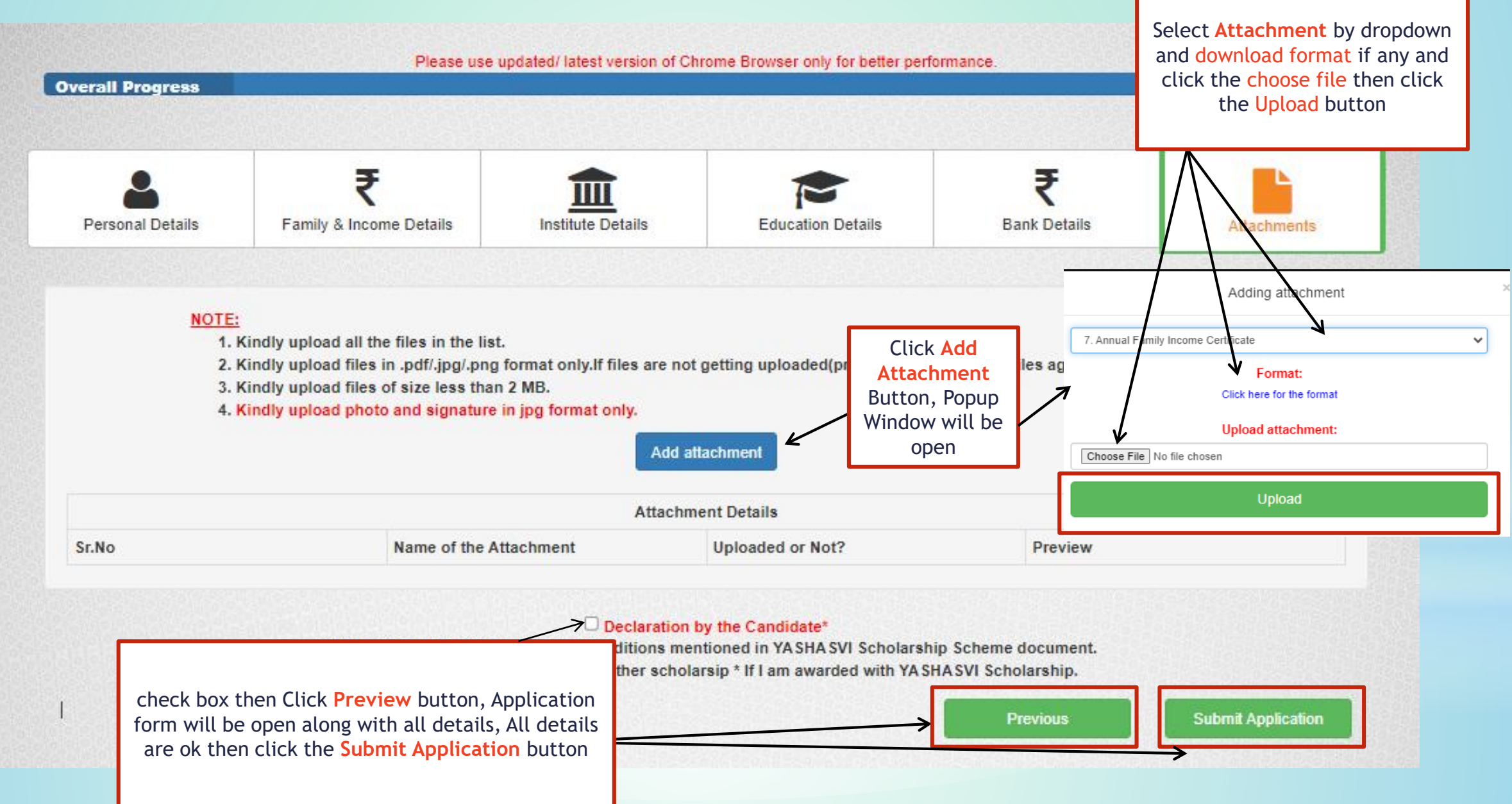

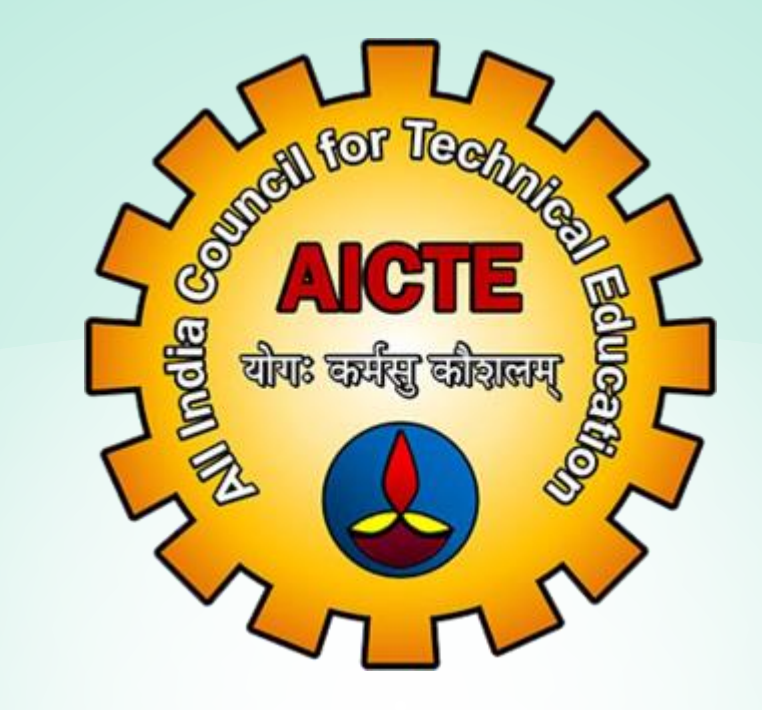

# Thank You

For further Technical guery Mail to: sarswati@aicte-india.org Call : 011-29581119